| CNED | Excel<br>2002-2003 | Fiche-outil n° 33             | Auteur : CI. TERRIER |
|------|--------------------|-------------------------------|----------------------|
|      |                    | Page Web et liens hypertextes | R-FOE3               |
|      |                    |                               | page 46              |

## 1. ENREGISTRER UN DOCUMENT AU FORMAT HTML

- Menu : Fichier Enregistrer en tant que page Web...
- Sélectionner le type : Document HTML (OpenOffice.org Calc) (html)

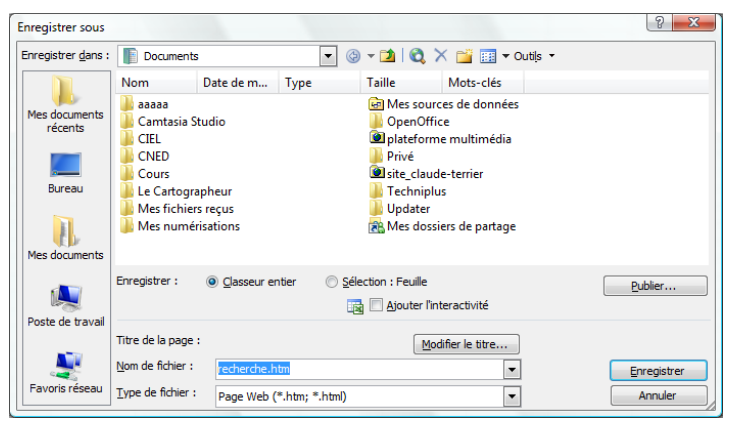

- Cliquer le bouton : Enregistrer
- Cliquer : **Oui** dans la fenêtre de mise en garde concernant le format

## 2. CREER UN LIEN HYPERTEXTE

Les hyperliens ou liens hypertextes permettent, par un simple clic sur le lien, d'ouvrir un document cible.

- Lien simple sur le nom du fichier
- Concevoir les documents à relier par des hyperliens et les enregistrer dans un même dossier
- Cliquer le lieu où afficher le lien hypertexte
- Cliquer l'outil

- Ou
- Menu : Insertion Lien hypertexte...
- Cliquer l'outil : Dossier parent, ouvrir le dossier puis sélectionner le fichier à activer à partir du fichier ouvert
- Ou
- Cliquer l'outil : **Naviguer** sur le Web pour accéder au réseau et ouvrir une page internet

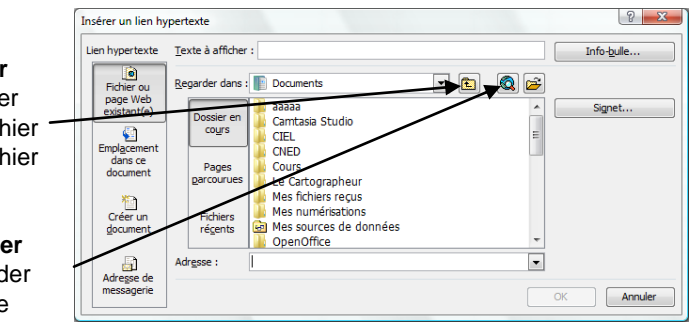

Cliquer : OK

## Sur un mot ou un texte existant

- Sélectionner le mot ou le texte qui servira de lien
- Cliquer l'outil 🚨 ou Menu : Insertion Hyperlien
- Sur une image
- Cliquer l'image qui servira de lien
- Cliquer l'outil 🚨 ou Menu : Insertion Hyperlien

## 3. SUIVRE UN LIEN HYPERTEXTE

• Cliquer le lien en appuyant sur [Ctrl]